# Setting up Event Quotas

Click here to view related articles.

| Event Form Basics                                                    |
|----------------------------------------------------------------------|
| Creating and Editing Custom Event Form Configurations                |
| Event State Default                                                  |
| Event Form Presentation by Security Group                            |
| Best Practices: Enhancing Your Event Forms                           |
| Additional Event Form Features                                       |
| Setting up Event Quotas                                              |
| Event Form Rules: Adding Conditional Rules for the 25Live Event Form |
| Using Action Event Form Rules                                        |
| Using Validation Event Form Rules                                    |
| Setting Up Recommended Resources for the Event Form                  |
| Embedding 25Live Event Forms and Express Scheduling Forms            |

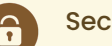

### Security Note

This functionality requires the following permissions set in Series25 Group Administration:

- To setup Event Quotas in the Event Form Settings, you will need: Administrative: 20.0 *Update Event Creation and Editing Configurations* = Yes
- To set an Event Quota for a security group, use the **Select Security Groups** button to select which security groups (that have Administrative: 33.0 *Override Event Quotas* = No) this quota should be applied. If no security groups are selected, then the quota will apply to **all** groups that have Admin Override Event Quotas = No.

# What Are Event Quotas?

Event quotas are limits on the number of occurrences (or "reservations") a user or organization can request per a given time period. (Note that the number of occurrences may not match the number of events.) For example, if a user has a two-occurrence quota per day, this limit would be met once the user creates...

### Copyright CollegeNET, Page 1

This content is intended only for licenced CollegeNET Series25 customers. Unauthorized use is prohibited.

- Two events that each have only one occurrence on a single day OR
- One event that has two occurrences on a single day

Event Quotas allow you to limit the number of occurrences that can be created...

- By any/all security groups OR
- By one or multiple organizations

#### Note: Caveats and Other Things to Keep in Mind

- Quotas aren't calculated until the event is submitted.
- Quotas do not apply to events that are in Cancelled or Draft event states.
- Quotas apply "retroactively". So if a user created occurrences before a quota is in place, those occurrences will count towards the quota limit once the quota has been created.
- When two or more quotas overlap, the more restrictive quota will be applied.
- Only completed location workflow is counted against users with request rights to a location. So, if there is still a pending workflow task, and the space hasn't been assigned, it will not count against that user's quota. If the request would be guaranteed to exceed their allotted quota *time*, regardless of the location request, they will still be denied based on the time restriction.
- A user's timezone might be different than the system timezone. An occurrence will be considered in the user's timezone when it comes to system and location quotas and in the system's timezone when it comes to organization quotas. This is mostly relevant for occurrences spanning midnight.

## Creating a New Event Quota

A new event quota can be created in the 25Live System Settings > Event Form Settings > Event Quotas.

|                  | Event Quotas                |         |         |         |           |            |                  |              |                  |
|------------------|-----------------------------|---------|---------|---------|-----------|------------|------------------|--------------|------------------|
| Config Sottingo  | Add Quota                   |         |         |         |           |            |                  |              |                  |
| Coming Settings  | Filter:                     |         |         |         |           |            |                  |              | Select Columns C |
| Rule Settings    | Name                        | Туре    | State   | Occs    | Time      | Duration   | Organizations    | Locations    | Copy Edit Delete |
|                  | System                      | User    | Active  | 300     |           | 1 Year     |                  |              | Copy Edit Delete |
| Default Settings | Student                     | User    | Active  | 2       |           | 2 Days     |                  |              | Copy Edit Delete |
| Event Quotas     | User Limit 5 Rsrv<br>/ Week | User    | Active  | 5       | 7 Days    | 1 Year     |                  | • ARTS 301   | Copy Edit Delete |
|                  | Image: Cre                  | ate a n | ew Even | t Quota | a under s | System Set | tings > Event Fo | rm Settings. |                  |

Create a new event quota by using the Add Quota button and then filling out the form.

| Create New Quota                                                                                                    |
|----------------------------------------------------------------------------------------------------|
| Name                                                                                                    |
| New Quota                                                                                                    |
| Туре                                                                                                    |
| Choose whether reservation totals should be counted by user or by primary organization                                                                                                   |
| User Organization                                                                                                    |
| State                                                                                                    |
| Inactive Active                                                                                                    |
| Included Events<br>Should this quota consider existing occurrences by the user or organization. Select "Single Event Only" for use with an embedded form to<br>be used with guest users. |
| All Events Single Event Only                                                                                                    |
| Occurrence Count                                                                                                    |
|                                                                                                    |
| Total Time                                                                                                    |
| Days 0                                                                                                    |
| Hours 0                                                                                                    |
| Minutes 0                                                                                                    |
|                                                                                                    |
|                                                                                                    |
| Days Months Years                                                                                                    |
| Application                                                                                                    |
| Should quotas be applied to locations individually or the entire group?                                                                                                    |
| Individually Group                                                                                                    |
| Locations                                                                                                    |
| Select Locations                                                                                                    |
|                                                                                                    |
| Security Groups                                                                                                    |
| Select Security Groups                                                                                                    |
|                                                                                                    |
| Warning Message                                                                                                    |
|                                                                                                    |
|                                                                                                    |
| Save Cancel                                                                                                    |
| Image: Set up an Event Quota for users or organizations by completing the configuration form.                                                                                            |

- Name: Enter a name for your Event Quota configuration. This field is required.
- Type: Choose from User or Organization.
- Organizations: (Organization event quotas only) Select which organization(s) the quota configuration should be applied to

### Copyright CollegeNET, Page 3

This content is intended only for licenced CollegeNET Series25 customers. Unauthorized use is prohibited.

- State: Use the toggle to set the configuration to Inactive or Active.
- Included Events:
  - Choose the All Events option to apply this quota to all occurrences/events
  - The **Single Event** option is ideal for limiting the number of reservations that are added to events from embedded forms using guest users
  - Note: Quotas created before this option was available will display "All Occurrences" in the tabled list of quotas.
- Occurrence Count: Enter a number or use the arrow buttons to set the limit of occurrences/reservations
- Total Time: Enter Days, Hours, and/or Minutes values to set a limit on the duration of occurrence time allotted
- Duration: Enter a number or use the arrow buttons, and choose from Days, Months, or Years, to set the time constraints of the entire configuration
- Application: Select if the quota should be applied to locations individually or to the entire group
  - Individual: applies the quota configurations to the individual
    - *Example*: A user is only able to reserve **each of** the three ARTS rooms twice per day. They create two ARTS-1 occurrences and two ARTS-2 occurrences, for a total of four occurrences. They have met the quota for both ARTS-1 and ARTS-2, but are free to make two more occurrences in ARTS-3.
  - Group: applies the quota configurations to the entire group
    - *Example*: A user is able to reserve **any of** the three ARTS rooms twice in one day. They reserve ARTS-1 once and ARTS-2 once, meeting their event quota at a total of two occurrences. They are unable to reserve any more time in ARTS-1, ARTS-2, or ARTS-3 for the remaining quota duration.
- Locations: Use the Select Locations button.
- Security Groups: Use the Select Security Groups button to select which security groups (that have Groups permission Administrative: 33.0 *Override Event Quotas* = No.) this quota should be applied to. If no security groups are selected, then the quota will apply to all groups that have Administrative: 33.0 *Override Event Quotas* set to No.
- Warning Message: Add a custom message that will be added to the end of the default quota warning. This field is optional.

| Warning Message                                  |
|--------------------------------------------------|
| Please contact Claire if you have any questions. |
|                                                  |
|                                                  |
| Image: Warning Message example within the form.  |

| Alert                                                                                                    | × |
|----------------------------------------------------------------------------------------------------|---|
| You have already scheduled 20 reservations within 1 Month(s). Please choose a different date for MOI<br>Aug 01 10:00 am.(Please contact Claire if you have any questions.) | Ν |
| ΟΚ                                                                                                    |   |
|                                                                                                    |   |
| Image: The warning message will be added to the end of the Alert popup if a user has reached their quota.                                                                  |   |

# **Deleting Event Quotas**

The **Delete** column is out of view by default. To delete an existing quota, you will need to add the Delete column to your quota table by selecting **Select Columns** and ticking the **Delete** checkbox.

|            | Select Columns C                                     |
|------------|------------------------------------------------------|
|            | Copy Edit Delete                                     |
|            | Copy Edit Delete                                     |
|            | Image: Select Columns button                         |
| Columns    | ×                                                    |
| Vame       | Organizations                                        |
| 🗸 Туре     | ✓ Locations                                          |
| State      | Сору                                                 |
| ✓ Occs     | Sedit                                                |
| ✓ Time     | ✓ Delete                                             |
| Duration   |                                                      |
|            | Done                                                 |
| Image: The | Delete column is last on the column selection modal. |

Then select **Done** to populate the **Delete** buttons.

## Note:

There is no warning popup when deleting event quotas, so be sure that you are ready to delete the quota before clicking the **Delete** button.

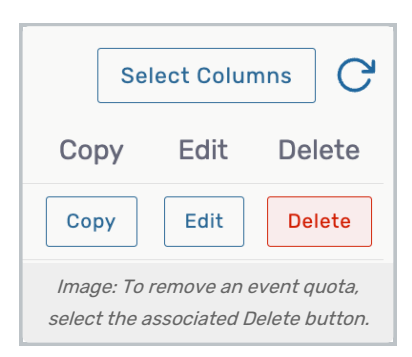

# Types of Quotas

User

Determines how many occurrences a user can create during a given time period.

| Namo                                                                                                    |                                                             |                                                             |                                  |         |
|----------------------------------------------------------------------------------------------------|-------------------------------------------------------------|-------------------------------------------------------------|----------------------------------|---------|
| lanc                                                                                                    |                                                             |                                                             |                                  |         |
| Users - 300                                                                                                    |                                                             |                                                             |                                  |         |
| Type<br>Choose whether reservation                                                                                                    | on totals should                                            | pe counted by user or by pr                                 | imary organization               |         |
|                                                                                                    | ation                                                       |                                                             |                                  |         |
|                                                                                                    |                                                             |                                                             |                                  |         |
| ncluded Events<br>Should this quota consid<br>or use with an embedde                                                                                                    | der existing oc<br>d form to be u                           | urrences by the user or o<br>ed with guest users.           | rganization. Select "Single Even | t Only" |
| All Events Sing                                                                                                    | le Event Only                                               |                                                             |                                  |         |
| Occurrence Count                                                                                                    | Total Tim                                                   | •                                                           |                                  |         |
| 300                                                                                                    | Days                                                        | 0                                                           |                                  |         |
|                                                                                                    | Hours                                                       | 0                                                           |                                  |         |
|                                                                                                    | Minutes                                                     | 0                                                           |                                  |         |
| Duration                                                                                                    |                                                             |                                                             |                                  |         |
| Duration 1 Days Months                                                                                                    | s 💿 Years                                                   |                                                             |                                  |         |
| Duration 1 Days Months Application Should quotas be applice                                                                                                    | s  Years                                                    | ndividually or the entire :                                 | group?                           |         |
| Duration          1         Days       Months         Application         Should quotas be applied         Individually                                                                                                    | s () Years<br>ed to locations<br>Group                      | ndividually or the entire                                   | group?                           |         |
| Duration          1         Days       Months         Application         Should quotas be applie         Individually         Locations                                                                                                    | s • Years<br>ad to locations<br>Group                       | ndividually or the entire                                   | group?                           |         |
| Duration          1         Days       Months         Application         Should quotas be applied         Individually         Locations         Select Locations                                                                                                    | s ( Years<br>ed to locations<br>Group                       | ndividually or the entire                                   | group?                           |         |
| Duration          1         Days       Months         Application         Should quotas be applied         Individually         Locations         Select Locations         Security Groups         Quotas will only apply to                                                                                                    | s • Years<br>ad to locations<br>Group                       | ndividually or the entire s                                 | group?<br>uotas.                 |         |
| Duration           1           Days         Months           Application           Should quotas be applie           Individually           Locations           Select Locations           Quotas will only apply to           Select Security Groups           Quotas will only apply to                                                    | s () Years<br>ed to locations<br>Group                      | ndividually or the entire s                                 | group?<br>uotas.                 |         |
| Duration          1         Days       Months         Application         Should quotas be applied         Individually         Locations         Select Locations         Quotas will only apply to         Select Security Groups         Quotas will only apply to         Select Security Groups         X         Requestor - Factorial | s  Years ed to locations Group o users withou culty and Sta | ndividually or the entire<br>override FLS for event q       | group?<br>uotas.                 |         |
| Duration          1         Days       Months         Application         Should quotas be applied         Individually         Locations         Select Locations         Quotas will only apply to         Select Security Groups         Quotas will only apply to         Select Security Groups         X         Requestor - Far       | s  Years ed to locations Group o users withou culty and Sta | ndividually or the entire<br>override FLS for event q<br>ff | group?<br>uotas.<br>Save         | Cance   |

For the example above, a user could only create 300 occurrences within a given calendar year. If they meet the 300 mark for this year, they will have to schedule any additional occurrences for next year.

Optional: Adding locations will add an additional layer to the quota, determining how many occurrences within a given location (or group of locations) a user can create during a given time period.

## Organization

Determines how many occurrences can be created under a given organization and within a given time period. This quota can be applied to individual organizations or a group of organizations.

| Name   Student Rec   Prove of Organization Organization Organization Organizations Inductive of Organization Stude and labe applied when the primary organization of the event is in the list below Select Organizations Inductive of Organization Stude TRECREATION CENTER State Detection Single Event Only Occurrence Count Total Time Output Duration Immutes Dimutes Individually of Years Application Stude quotas be applied to locations individually or the entire group? Courcions Select Locations Select Locations Single Zient Single Single Si                                                                                                    | Create New Qu                                                        | iota                                                                                                    | ×      |
|----------------------------------------------------------------------------------------------------|----------------------------------------------------------------------|----------------------------------------------------------------------------------------------------|--------|
| Student Rec   Fige Choose whether reservation totals should be counted by user or by primary organization I user () Organization Figuration Total value will be applied when the primary organization of the event is in the list below Select Organization () TUDENT RECREATION CENTER State Select Organization Courrence Court Total Time O Disation O Duration I Ourstion O Duration O Diration Diration O Diration Diration O Diration Diration Single Event Only Courrence Court Total Time O O Diration O Diration O Diration O Diration O Diration Single Event Single Courrences by the user or organization. Select "Single Event Only" for user Courrence Court Total Time O O Diration I O O O O Diration Single Event Single Courrence Single Event Only" for user Diration I O O O Diration I O O O O Diration I Event Courrence Court Total Time O O O Diration I Diration I Diration I Diration I Diration I Diration I Diration I Diration I Diration I Diration I Diration I Diration I Diration I Diration I Diration I Diration I Diration I Diration I Diration I Diration I Diration I Diration I Diration I Diration I Diration I Diration I Diration <p< th=""><th>Name</th><th></th><th></th></p<>                                                                                                    | Name                                                                 |                                                                                                    |        |
| Type   Chose whether reservation totals should be counted by user or by primary organization   Urer   Organization   Transactions   Total total   Total total total total total total total total total total total total total total total total total total total total total total total total total t                                                                                                    | Student Rec                                                          |                                                                                                    |        |
| Choose whether reservation totals should be counted by user or by primary organization           User         © Organization           Joint and the applied when the primary organization of the event is in the list below           Select Organizations           Image: Drube of the state of the state of the | Туре                                                                 |                                                                                                    |        |
| Organizations     State Organizations     TUDENT RECREATION CENTER   Sub  Sub Control Centers   State Control Centers     Should this particular subscript occurrences by the user or organization. Select "Single Event Only" for use  Should this particular subscript occurrences by the user or organization. Select "Single Event Only" for use  Should this particular subscript occurrences by the user or organization. Select "Single Event Only" for use  Should this particular subscript occurrences by the user or organization. Select "Single Event Only" for use  Should this particular subscript occurrences of the user of organization and  Should this particular subscript of the user of organization and  Should this particular subscript of the user of organization and  Should this particular subscript of the user of organization and  Should this particular subscript of the user of organization and  Should this particular subscript of the user of organization and  Should this particular subscript of the user of organization and  Should this particular subscript of the user of organization and  Should this particular subscript of the user of organization and  Should this particular subscript of the user of organization and  Should this particular subscript of the user of organization and  Should this particular subscript of the user of organization and  Should this particular subscript of the user of  Should this particular subscript of the user of  Should this particular subscript of the user of  Should this particular subscript of the user of  Should this particular subscript of the user of  Should this particular subscript of the user of  Should this particular subscript of the user of  Should this particular subscript of the user of  Should this particular subscript of the user of  Should this particular subscript of the user of  Should this particular subscript of the user of  Should this par                          | Choose whether reservation                                           | ion totals should be counted by user or by primary organization<br>ation                                           |        |
| This quota will be applied when the primary organization of the event is in the list below          Solicet Organizations         Image: Organization         Image: Organization                                                                                                    | Organizations                                                        |                                                                                                    |        |
| STUDENT RECREATION CENTER State Incation   0 Active     Single Event Only     Occurrence Count Total Time   0 Days   0 Hours   0 Minutes   Duration   1   0 Days   Years   Application Select Locations   Select Locations   Seve   Cancel                                                                                                    | This quota will be applied<br>Select Organizations                   | when the primary organization of the event is in the list below                                                    |        |
| State Index:                                                                                                    | X STUDENT RECR                                                       | REATION CENTER                                                                                                    |        |
| Incitive Active   Should this quot consider existing occurrences by the user or organization. Select "Single Event Only" for use of the nembedded form to be used with guest users.   AI Events Single Event Only     Cocurrence Count Total Time     20 Days     Hours O   Hours O   Minutes O     Days Minutes     Days O   Minutes O     Days O     I O   Days O     Hours O   Minutes O     Days O     Image: Organization Type Event Output formuse     Save Cancel                                                                                                    | State                                                                |                                                                                                    |        |
| Included Events     Single Event Only     All Events     Single Event Only     Occurrence Count   Total Time   20   Days   0   Hours   0   Minutes   0     Duration     1   0   Days   Months   Years     Application     Select Locations     Select Locations     Image: Organization Twoe Event Quota form.                                                                                                    | Inactive Active                                                      |                                                                                                    |        |
| Al Events ingle Event Only   Occurrence Count Total Time   20 Days   0 Hours   0 Minutes   0 Minutes    Duration   1 Minutes   0 Minutes   Duration    1 Minutes   0 Minutes   Duration    1 Minutes   0 Minutes   Duration    1 Minutes   Duration    1 Minutes   0 Minutes   Duration    1 Graphication   Seve Cancel Mage: Organization Type Event Quada form.                                                                                                    | Included Events<br>Should this quota consid<br>with an embedded form | ider existing occurrences by the user or organization. Select "Single Event Only" for to be used with guest users. | or use |
| Occurrence Count Total Time   20 Days   Hours 0   Hours 0   Minutes 0      Duration   1 0   Days Months   Years      Application    Sould quotas be applied to locations individually or the entire group?    • Individually Group   Select Locations   Select Locations   Mage: Organization Type Event Quota form.                                                                                                    | All Events Sing                                                      | gle Event Only                                                                                                    |        |
| 20       Days       0         Hours       0         Minutes       0    Duration          1       0         Days       Months       Years         Application       Should quotas be applied to locations individually or the entire group?       Orago         individually       Group       Group         Locations       Select Locations       Save         Cancel       Made: Organization Type Event Quota form.                                                                                                    | Occurrence Count                                                     | t Total Time                                                                                                    |        |
| Hours 0<br>Minutes 0<br>Duration<br>1<br>Days Months Years<br>Application<br>Should quotas be applied to locations individually or the entire group?<br>() Individually Group<br>Locations<br>Select Locations<br>Select Locations                                                                                                    | 20                                                                   | Days 0                                                                                                    |        |
| Minutes   0   Duration   1   Days  Months Years   Application Should quotas be applied to locations individually or the entire group? Individually Group Locations Select Locations   Select Locations   Save Cancel                                                                                                    |                                                                      | Hours                                                                                                    |        |
| Duration          1         Days          Months          Years         Application         Should quotas be applied to locations individually or the entire group?         Individually          Group         Locations         Select Locations         Select Locations         Quade: Organization Type Event Quota form.                                                                                                    |                                                                      | Minutes 0                                                                                                    |        |
| 1         Days Months Years         Application         Should quotas be applied to locations individually or the entire group?         Individually Group         Locations         Select Locations         Select Locations         Quade: Organization Type Event Quota form.                                                                                                    | Duration                                                             |                                                                                                    |        |
| <ul> <li>Days Months Years</li> <li>Application</li> <li>Should quotas be applied to locations individually or the entire group?</li> <li>Individually Group</li> <li>Locations</li> <li>Select Locations</li> </ul> Save Cancel                                                                                                    | 1                                                                    |                                                                                                    |        |
| Application<br>Should quotas be applied to locations individually or the entire group?<br>Individually Group<br>Locations<br>Select Locations<br>Save Cancel<br>Image: Organization Type Event Quota form.                                                                                                    | 🔵 Days 💿 Mont                                                        | ths Years                                                                                                    |        |
| Locations Select Locations Save Cancel Image: Organization Type Event Quota form.                                                                                                    | Application<br>Should quotas be appl                                 | plied to locations individually or the entire group?                                                               |        |
| Locations Select Locations Save Cancel Image: Organization Type Event Ouota form.                                                                                                    |                                                                      |                                                                                                    |        |
| Save Cancel                                                                                                    | Locations Select Locations                                           |                                                                                                    |        |
| Image: Organization Type Event Ouota form.                                                                                                    |                                                                      | Save                                                                                                    | ncel   |
|                                                                                                    |                                                                      | Image: Organization Type Event Quota form.                                                                         |        |

For the example above, the organization selected can create 20 occurrences within the month.

Optional: Adding locations will add an additional layer to the quota, determining how many occurrences within a given location (or group of locations) an organization can create during a given time period.

#### Note: Additional Organizations

Only organizations marked as the Primary Organization on an event will count against the limit for an Organization Type quota. Organizations set as an Additional Organization on an event will not.

## What Happens When a User Meets a Quota?

## **^** '

### Warning:

Because Quotas are applied retroactively, users may receive quota warnings when editing events that were created before that quota was in place.

## **Express Scheduling**

If a user selects a location in Express Scheduling when they've already met their quota, they will receive a warning:

| Date / Time                                                                                                    |
|----------------------------------------------------------------------------------------------------|
| SAT Apr 30                                                                                                    |
| 11:00 am                                                                                                    |
| То:                                                                                                    |
| 12:00 pm                                                                                                    |
| Duration:<br><b>1 Hour</b>                                                                                                    |
| You have already<br>scheduled 2 reservations<br>in this space within 2<br>Days. Please choose a<br>different date or location.<br>Express Locations |
|                                                                                                    |
| maye. Express schedung win display a warning if a user has<br>met their event quota.                                                                |

If the user tries to save anyway, they receive an alert with the same message:

# Event Form (including embedded forms)

If a user adds an organization and hits that organization's quota, they'll receive the warning, "Reservation Quota Exceeded: This organization has exceeded its maximum number of occurrences by making X occurrences within Y Months. Please choose a different date for <DATE/TIME>"

| · · · · · · · · · · · · · · · · · · ·                           |                                                                                                    |
|-----------------------------------------------------------------|----------------------------------------------------------------------------------------------------|
| C-TED-CUSPG                                                     | <b>v</b>                                                                                                    |
| Reservation Que                                                 | Exceeded :                                                                                                    |
| Reservation Quo<br>This organization ha<br>Please choose a diff | Exceeded :<br>ceeded its maximum number of reservations by making 25 reservations within 1 Months<br>it date for TUE Mar 29 11:00 am |

If the user tries to save with this organization anyway, without changing the date:

| Alert                                                                                                    | × |
|----------------------------------------------------------------------------------------------------|---|
| This organization has exceeded its maximum number of reservations by making 25 reservations within 1 Months. Please choose a different date for TUE Mar 29 11:00 am |   |
| OK                                                                                                    |   |
|                                                                                                    |   |
| <ul> <li>Create Another Related Event</li> </ul>                                                                                                    |   |
| Image: Event Form popup Alert for an Organization Type event quota.                                                                                                 |   |